#### Guía Interactiva

### Sistema en línea

Versión del sistema 3.0

#### Aprende más

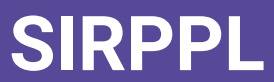

Sistema de Registro de Partidos Políticos Locales

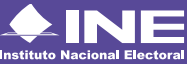

# Índice interactivo

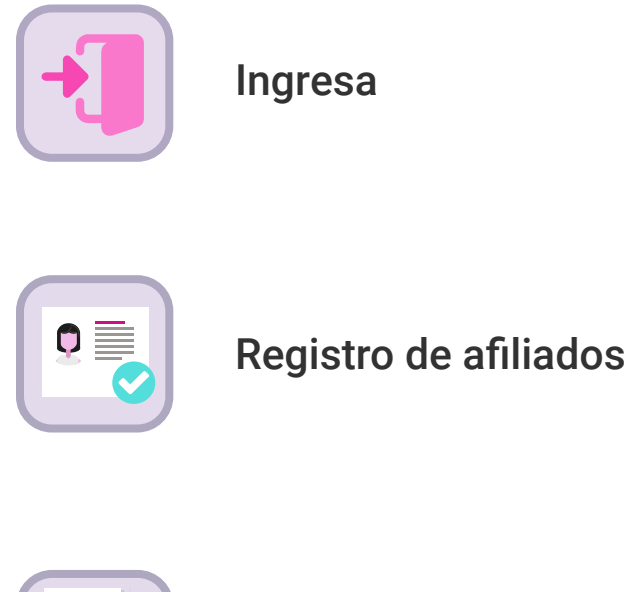

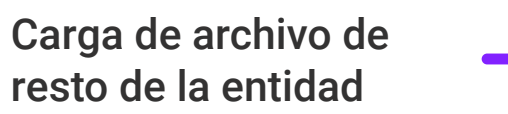

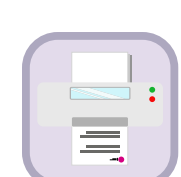

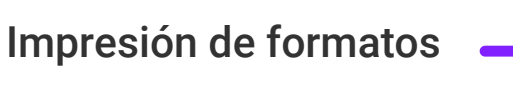

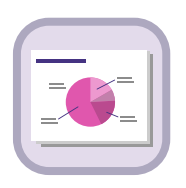

Reportes

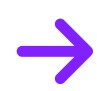

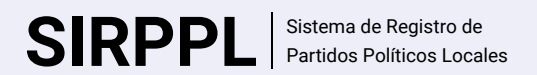

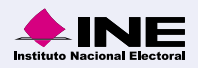

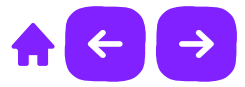

## Ingresa

1. Ingresa a la siguiente liga:

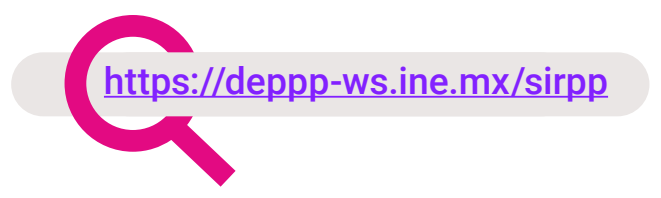

- 2. Ingresa tu Usuario y Contraseña.
- 3. Ingresa el Código de seguridad.
- 4. Da clic en Ingresar.

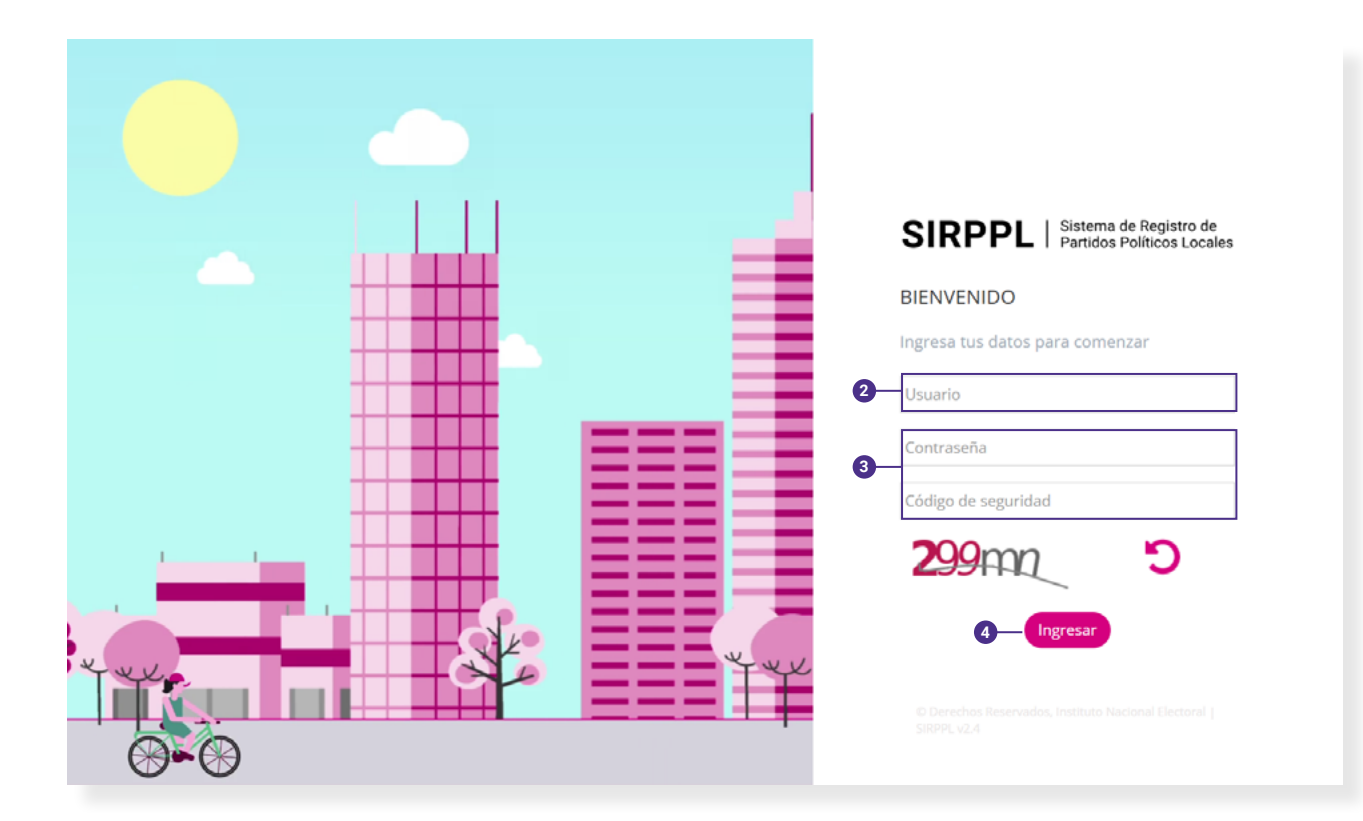

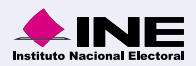

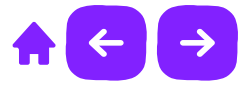

## Registro de afiliados

1. Elige en el menú el apartado de Afiliados.

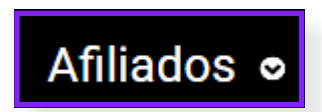

2. Elige Registro de afiliados.

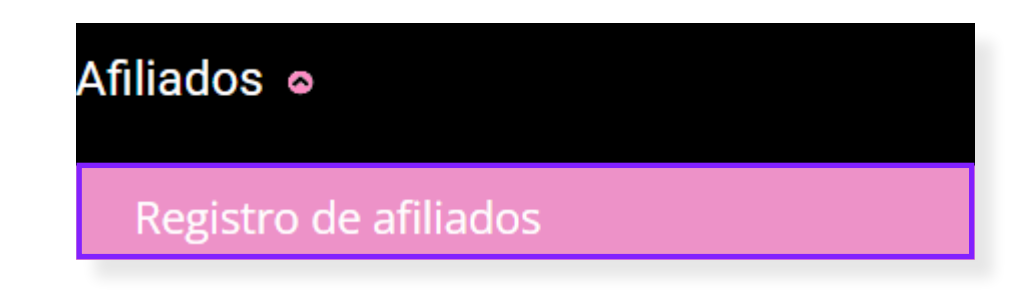

3. Selecciona un Proceso una Entidad y una Organización.

|            |     | *Entidad:                  |                     | *Nombre de la Organizació | n: |
|------------|-----|----------------------------|---------------------|---------------------------|----|
| Selecciona | ~   | Selecciona                 | ~                   | Selecciona                | Ý  |
|            |     |                            |                     |                           |    |
|            |     |                            |                     |                           |    |
|            |     |                            |                     |                           |    |
|            | Not | a:                         |                     |                           |    |
|            | End | caso de que no exista info | ormación en el com  | nbo, se                   |    |
|            | mo  | strarán los siguientes me  | ensajes:            |                           |    |
|            | • F | Por el momento no existe   | n Procesos registra | ados.                     |    |
|            | • F | Por el momento no existe   | n Estados registra  | dos.                      |    |
|            | • 5 | Por el momento no eviste   | n Organizaciones r  | registradas               |    |
|            | - r | or er momento no existe    | in organizaciones i | egistiadas.               |    |
|            |     |                            |                     |                           |    |

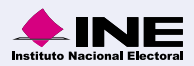

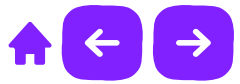

4. Introduce los Datos del ciudadano para completar el registro del afiliado.

| Datos del ciudadano                                |                       |             |
|----------------------------------------------------|-----------------------|-------------|
| *Clave de elector:<br>XAXAXA 010101 01X101         | *Fecha de afiliación: |             |
| Al menos uno de los apellidos debe ser obligatorio |                       |             |
| Apellido paterno:                                  | Apellido materno:     | *Nombre(s): |

5. Para finalizar el registro, **selecciona** si existe alguna inconsistencia con la documentación y en caso de que exista alguna, **selecciona qué tipo de incosistencia** presenta.

| Inconsistencias presentadas                                                                  |                               |                                            |  |  |  |  |
|----------------------------------------------------------------------------------------------|-------------------------------|--------------------------------------------|--|--|--|--|
| ○ Sin inconsistencias                                                                        |                               |                                            |  |  |  |  |
| ¿La documentación formal del afiliado, presenta alguna(s) de las siguientes inconsistencias? |                               |                                            |  |  |  |  |
|                                                                                              | 🔿 Otra                        | ● Sin firma                                |  |  |  |  |
|                                                                                              | 🔿 Sin leyenda                 | 🔿 En copia                                 |  |  |  |  |
|                                                                                              | ○ Sin membrete                | Sin formato                                |  |  |  |  |
|                                                                                              | ○ Sin clave de elector        |                                            |  |  |  |  |
|                                                                                              |                               |                                            |  |  |  |  |
|                                                                                              |                               |                                            |  |  |  |  |
|                                                                                              | Nota:                         |                                            |  |  |  |  |
|                                                                                              | Algunas Inconsitenc<br>tu rol | ias <b>ya aparecerán precargadas</b> según |  |  |  |  |

6. Da clic en Guardar para almacenar el nuevo registro en el sistema.

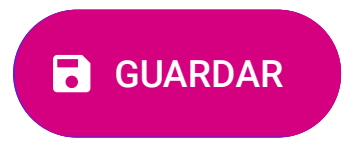

SIRPPL Sistema de Registro de Partidos Políticos Locales

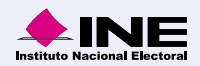

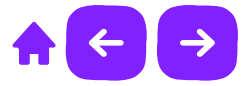

## Consulta

1. Selecciona la Organización que deseas consultar.

| Información de la Organización |            |   |                             |   |
|--------------------------------|------------|---|-----------------------------|---|
| *Proceso:                      | *Entidad:  |   | *Nombre de la Organización: |   |
| Selecciona 🗸                   | Selecciona | ~ | Selecciona                  | ~ |

 A continuación se mostrará una tabla con un listado de Afiliados registrados. Da clic en el registro que desees consultar y en la parte inferior de la tabla aparecerán los datos del Afiliado registrado.

| Listado de afiliados                                                       |                                          |                                     |            |        |                              |                        |
|----------------------------------------------------------------------------|------------------------------------------|-------------------------------------|------------|--------|------------------------------|------------------------|
|                                                                            |                                          |                                     |            |        |                              | (10                    |
| Número de Afiliado                                                         | Apellido pa                              | terno                               | Apellido m | aterno | Nombre(s)                    | Clave de elector       |
|                                                                            |                                          |                                     |            |        |                              |                        |
| 2263                                                                       | CORIA                                    |                                     | OSCOS      |        | MARCO ANTONIO                | CROSMR62071809H900     |
|                                                                            |                                          |                                     |            |        |                              | 14 <4 <b>1</b> (5) (5) |
|                                                                            |                                          |                                     |            |        |                              |                        |
| Datos del ciudadano                                                        |                                          |                                     |            |        |                              |                        |
| *Clave de elector:<br>CROSMR 620718 0                                      | 14900                                    | *Fecha de afiliación:<br>22/08/2023 |            |        |                              |                        |
| Al menos uno de los apellidos debe ser obligatorio                         |                                          |                                     |            |        |                              |                        |
| Apellido paterno:<br>CORIA                                                 |                                          | Apellido materno:<br>OSCOS          |            |        | *Nombreis):<br>MARCO ANTONIO |                        |
| Inconsistencias presentadas                                                |                                          |                                     |            |        |                              |                        |
| 🔿 Sin Inconsistencias 🛞 Con inconsistencias                                |                                          |                                     |            |        |                              |                        |
| <ul> <li>¿La documentación formal del afiliado, presenta alguna</li> </ul> | (s) de las siguientes inconsistencias?   |                                     |            |        |                              |                        |
|                                                                            | ) Otra                                   | <ul> <li>Sin firma</li> </ul>       |            |        |                              |                        |
|                                                                            | ) Sin leyenda                            | 🔿 En copia                          |            |        |                              |                        |
|                                                                            | ) Sin membrete                           | Sin formato                         |            |        |                              |                        |
|                                                                            | <ul> <li>Sin clave de elector</li> </ul> |                                     |            |        |                              |                        |

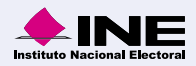

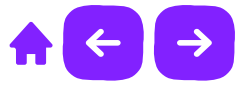

## Modifica

1. Selecciona la información de la Organización en donde deseas hacer modificaciones.

| Información de la Organizac | lón |            |   |                             |   |
|-----------------------------|-----|------------|---|-----------------------------|---|
| *Proceso:                   |     | *Entidad:  |   | *Nombre de la Organización: |   |
| Selecciona                  | ~   | Selecciona | ~ | Selecciona                  | ~ |
|                             |     |            |   |                             |   |

2. Se mostrará una tabla con el listado de afiliados registrados, selecciona la fila al afiliado que deseas Editar o Eliminar.

| Listado de afiliados |                  |         |            |               | (10 ~)               |
|----------------------|------------------|---------|------------|---------------|----------------------|
| Número de Afiliado   | Apellido paterno | Apellic | lo materno | Nombre(s)     | Clave de elector     |
|                      |                  |         |            |               |                      |
| 2263                 | CORIA            | OSCOS   |            | MARCO ANTONIO | CROSMR62071809H900   |
|                      |                  |         |            |               | 14 44 <b>1</b> 55 51 |

3. Si deseas editar la información del registro, en la parte inferior de la tabla se muestrará información precargada de los datos del ciudadano listos para modificarse.

| Datos del ciudadano                         |                       |               |  |
|---------------------------------------------|-----------------------|---------------|--|
| *Clave de elector:                          | *Fecha de afiliación: |               |  |
| CROSMR 620718 09H900                        | 22/08/2023            |               |  |
|                                             |                       |               |  |
| () Al menos uno de los apellidos debe ser o | bligatorio            |               |  |
| Apellido paterno:                           | Apellido materno:     | *Nombre(s):   |  |
| CORIA                                       | oscos                 | MARCO ANTONIO |  |

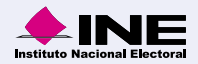

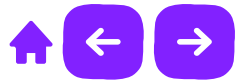

4. También podrás modificar las Inconsistencias presentadas si existe alguna para la documentación.

| Inconsistencias presentadas                                                              |                                                                                              |             |  |  |  |  |  |
|------------------------------------------------------------------------------------------|----------------------------------------------------------------------------------------------|-------------|--|--|--|--|--|
| Sin inconsistencias 💿 Con inconsistencias                                                |                                                                                              |             |  |  |  |  |  |
| i ¿La documentación form                                                                 | ¿La documentación formal del afiliado, presenta alguna(s) de las siguientes inconsistencias? |             |  |  |  |  |  |
|                                                                                          | 🔿 Otra                                                                                       | ◯ Sin firma |  |  |  |  |  |
|                                                                                          | 🔘 Sin leyenda                                                                                | 🔿 En copia  |  |  |  |  |  |
|                                                                                          | ○ Sin membrete                                                                               | Sin formato |  |  |  |  |  |
|                                                                                          | Sin clave de elector                                                                         |             |  |  |  |  |  |
|                                                                                          |                                                                                              |             |  |  |  |  |  |
| <b>Nota:</b><br>Algunas Inconsitencias <b>ya aparecerán precargadas</b> según<br>tu rol. |                                                                                              |             |  |  |  |  |  |

5. Da clic en Guardar para almacenar los datos modificados.

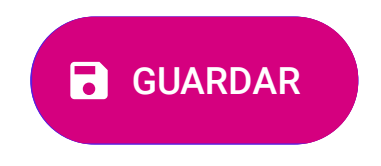

6. Si deseas eliminar el registro da clic en Eliminar y aparecerá una alerta, da clic en Aceptar.

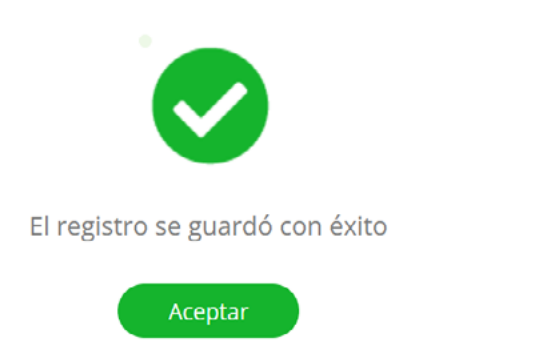

SIRPPL Sistema de Registro de Partidos Políticos Locales

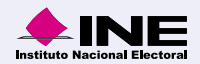

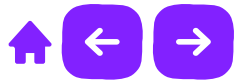

#### Carga de archivo de resto de la entidad

1. Elige en el menú el apartado de Afiliados.

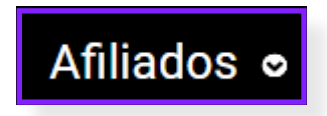

2. Elige Carga de archivo de resto de la entidad

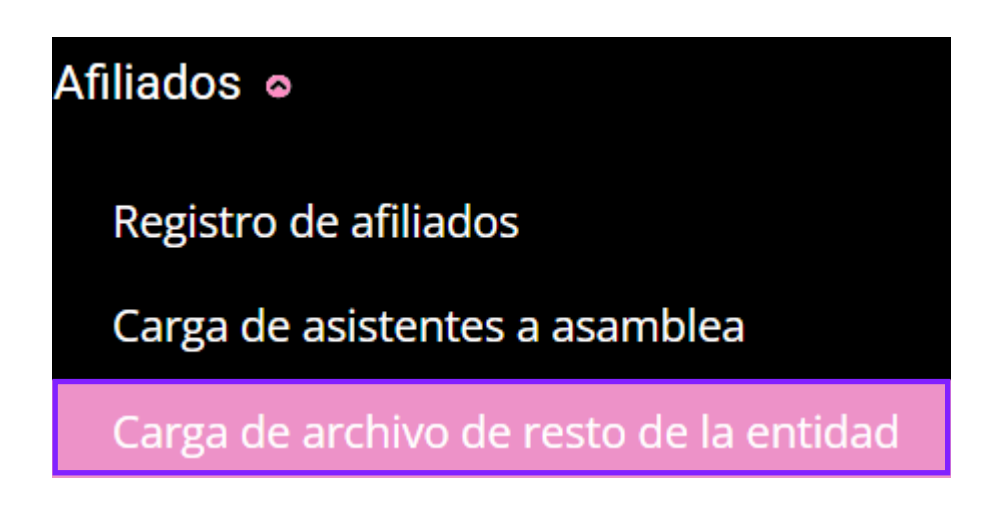

3. Ingresa la información solicitada según tu rol. Algunos datos ya pueden mostrarse precargados.

| *Proceso:<br>Selecciona | v                                    | *Entidad:<br>Selecciona                                                                                                    | Ŷ                                                                                                    | *Organización:<br>Selecciona                | ~ |
|-------------------------|--------------------------------------|----------------------------------------------------------------------------------------------------|----------------------------------------------------------------------------------------------------|---------------------------------------------|---|
|                         |                                      |                                                                                                    |                                                                                                    |                                             |   |
|                         | Nota<br>En ca<br>mos<br>• Po<br>• Po | :<br>aso de que no exista ir<br>rarán los siguientes m<br>or el momento no exis<br>or el momento no exis<br>or el momento no exis | nformación en el co<br>nensajes:<br>ten Procesos regist<br>ten Estados registra<br>ten Organizaciones | mbo, se<br>trados.<br>ados.<br>registradas. |   |

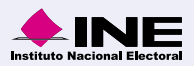

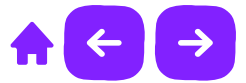

4. Para realizar la carga de tu **archivo**.**txt**, da clic dentro de la caja de carga para subir tu documento con los datos solicitados.

| *Cargar archivo: • | Da clic o arrastra tu archivo aquí<br>En formato .txt, máximo 30,000 registros por archivo |  |
|--------------------|--------------------------------------------------------------------------------------------|--|
|                    | Nota:<br>Consulta como crear un archivo .txt dando clic<br>en el ícono 😮                   |  |

5. Ingresa al menos un correo electrónico para recibir notificaciones sobre el estatus de la carga. Puedes ingresar un correo electrónico opcional para que reciba notificaciones de la carga.

| *Correo electrónico para notificaciones: |           |
|------------------------------------------|-----------|
| correo@ine.mx                            | + Agregar |
|                                          |           |

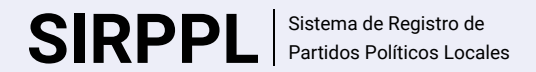

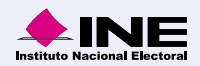

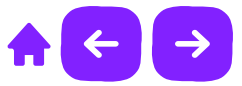

6. Para finalizar da clic en Cargar para recibir una notificación al correo electrónico que ingresaste con los resultados de tu carga.

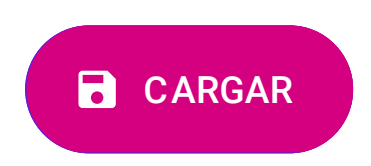

7. Se mostrará un mensaje con la confirmación de la carga.

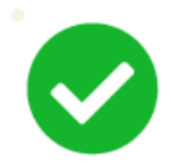

Excelente. El archivo está siendo procesado.

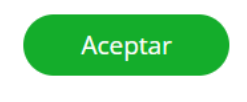

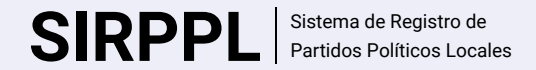

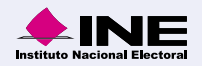

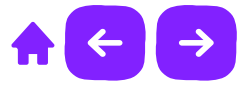

#### Impresión de formatos

1. Elige en el menú el apartado de Afiliados.

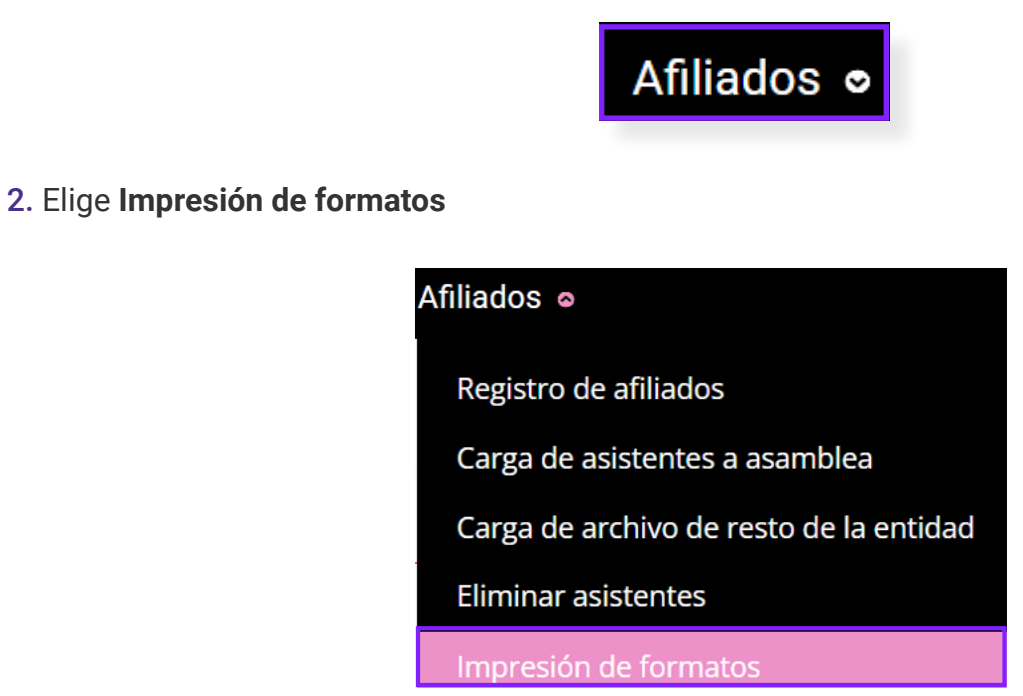

3. Ingresa la información solicitada según tu rol. Algunos datos ya pueden mostrarse precargados.

| Datos de la Organización                                        |                                                                                                    |                                                                                                    |                                                   |   |
|-----------------------------------------------------------------|----------------------------------------------------------------------------------------------------|----------------------------------------------------------------------------------------------------|---------------------------------------------------|---|
| *Proceso:<br>Selecciona ~<br>*Tipo de búsqueda:<br>Selecciona ~ | *Entidad:<br>Selecciona                                                                                                    | v                                                                                                    | *Organización:<br>Selecciona                      | v |
|                                                                 | Nota:<br>En caso de que no exista inf<br>mostrarán los siguientes me<br>• Por el momento no existe<br>• Por el momento no existe<br>• Por el momento no existe<br>• Por el momento no existe | ormación en el com<br>ensajes:<br>en Procesos registra<br>en Estados registrad<br>en Organizaciones re<br>en Asambleas regist | bo, se<br>ados.<br>los.<br>egistradas.<br>tradas. |   |

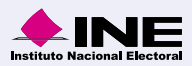

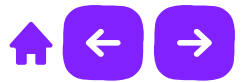

4. Si seleccionaste Tipo de búsqueda por Fecha de registro, selecciona los campos solicitados.

| *Fecha de afiliación: | *Inicial del nombre desde: | *Inicial del nombre hasta: |
|-----------------------|----------------------------|----------------------------|
| dd/mm/aaaa            | Selecciona 🗸               | Selecciona 🗸               |

5. Si seleccionaste Tipo de búsqueda por Nombre del asistente, selecciona los campos solicitados.

| lombre del asistente      |                            |  |  |
|---------------------------|----------------------------|--|--|
| Inicial del nombre desde: | *Inicial del nombre hasta: |  |  |
|                           |                            |  |  |

6. Si seleccionaste Tipo de búsqueda por Número del asistente ingresa los datos solicitados.

7. Elige el tipo de formato que deseas descargar.

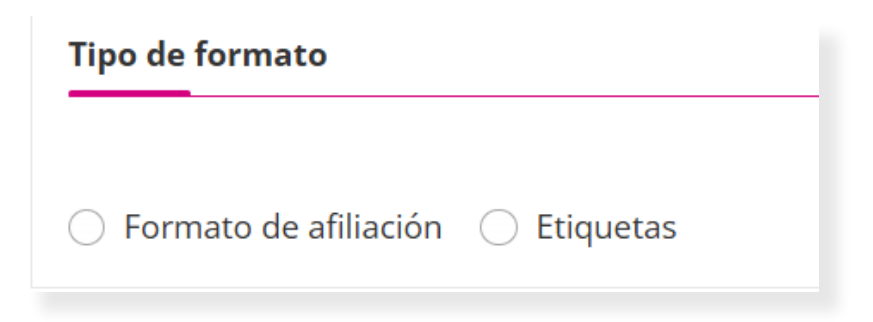

8. Selecciona Descargar en PDF o Descargar en TXT según el formato que requieras.

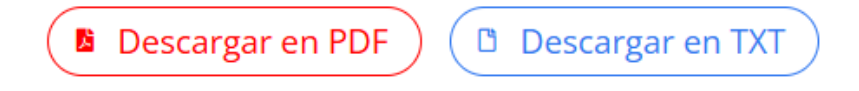

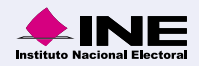

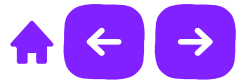

#### **Reportes**

1. Elige en el menú el apartado de Reportes.

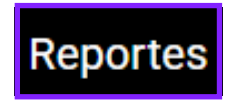

2. Selecciona Listados o Estadísticos y elige en el menú desplegable el reporte que desees consultar.

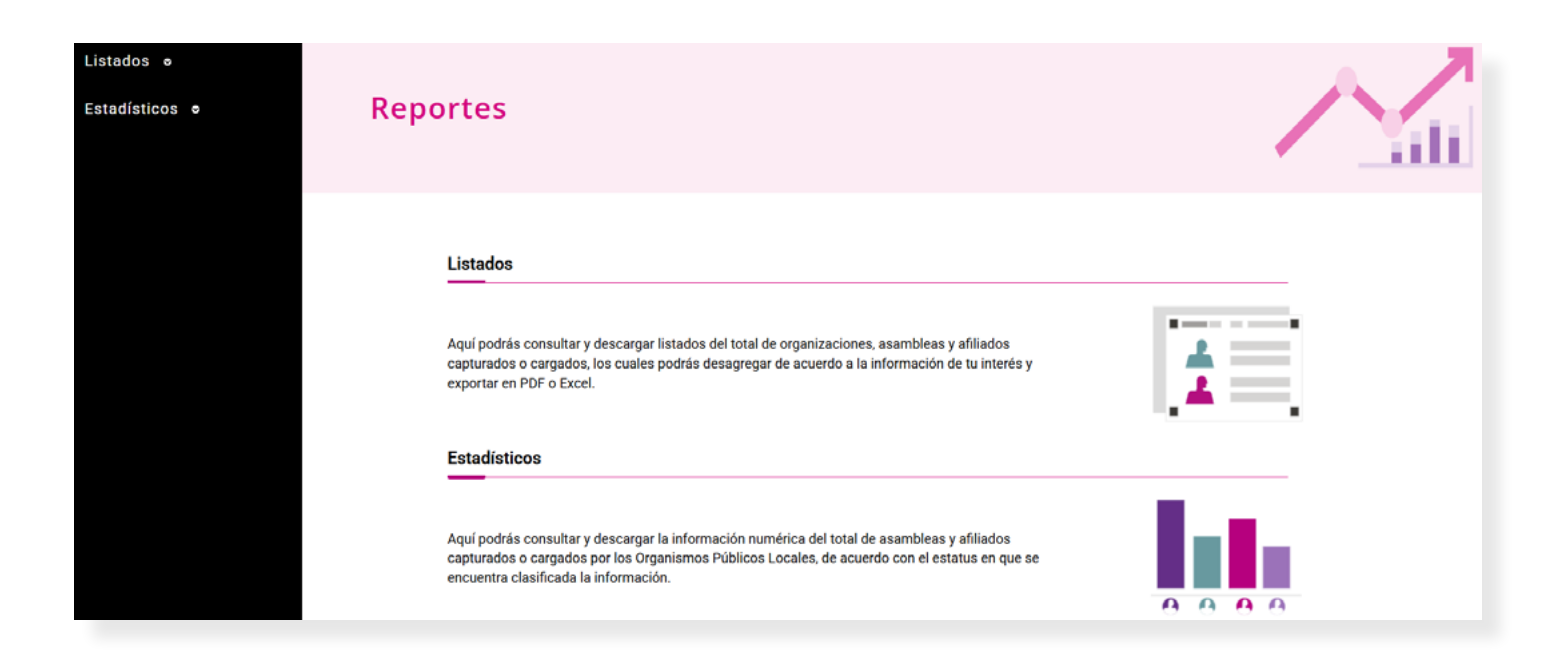

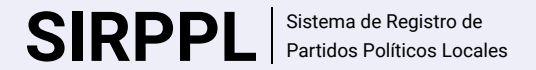

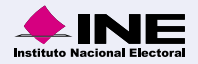

## ¡Felicidades!

Estás listo para utilizar el Sistema en línea del SIRPPL.

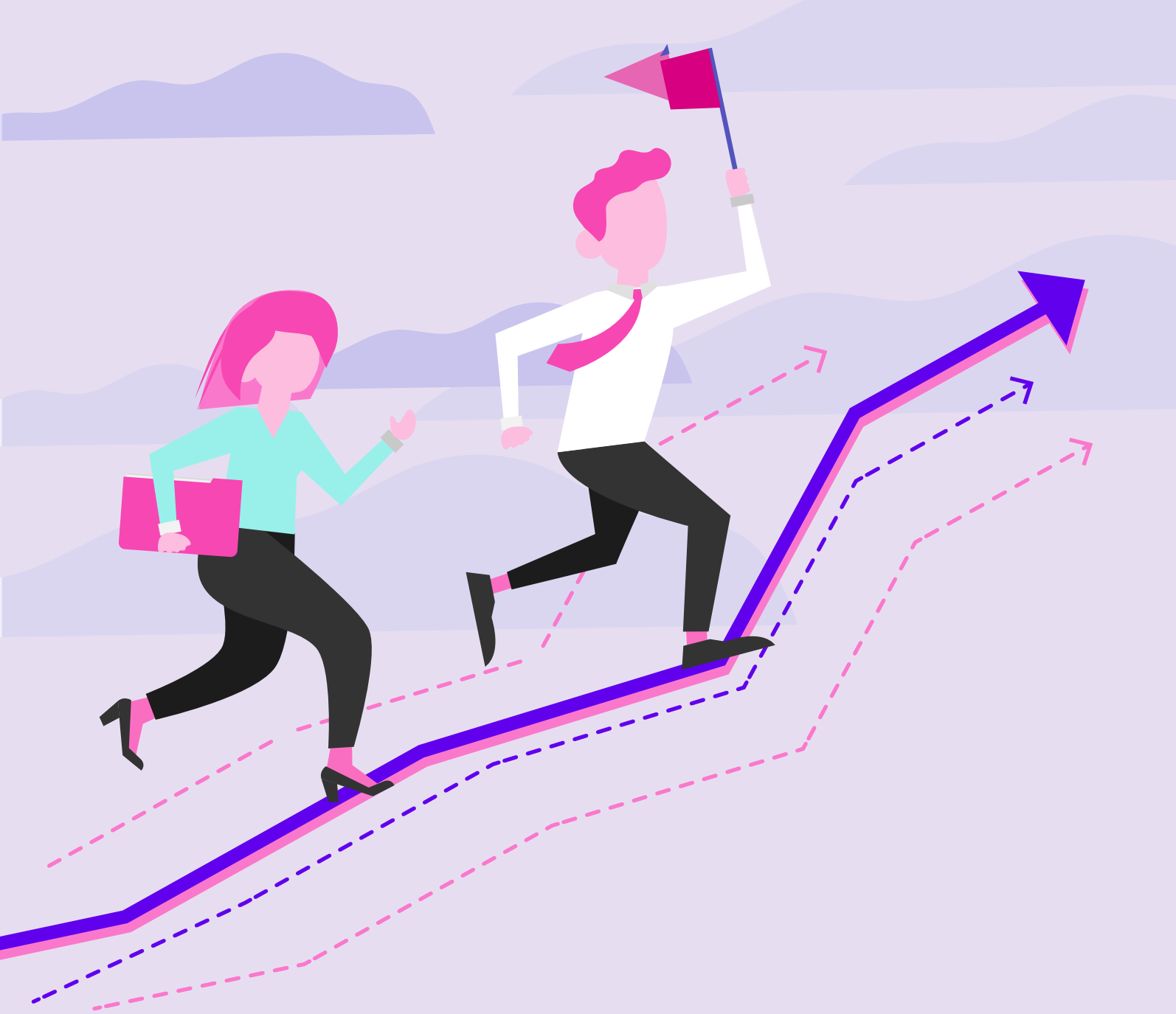

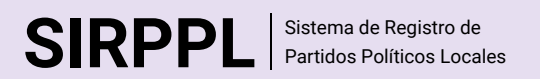

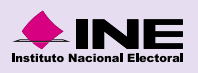

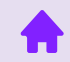